ООО "МедСофт"

## Региональный сегмент единой государственной информационной системы здравоохранения Воронежской области

### РС ЕГИСЗ

Методическое пособие

### Инструкция по эксплуатации

# модуля РС ЕГИСЗ

# "Выдача и учет свидетельств о рождении"

Липецк – 2018

#### Рождаемость

Группа модулей "Справки и свидетельства" предназначена для ведения свидетельств о рождении.

Зайдите в группу модулей "Справки и свидетельства" (см. Рисунок 1)

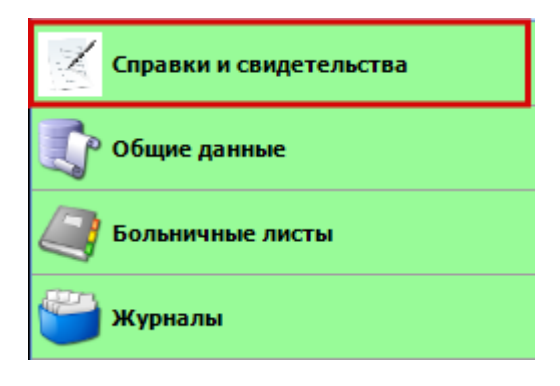

Рисунок 1

Откройте модуль "Медицинское свидетельство о рождении" (см. Рисунок 2).

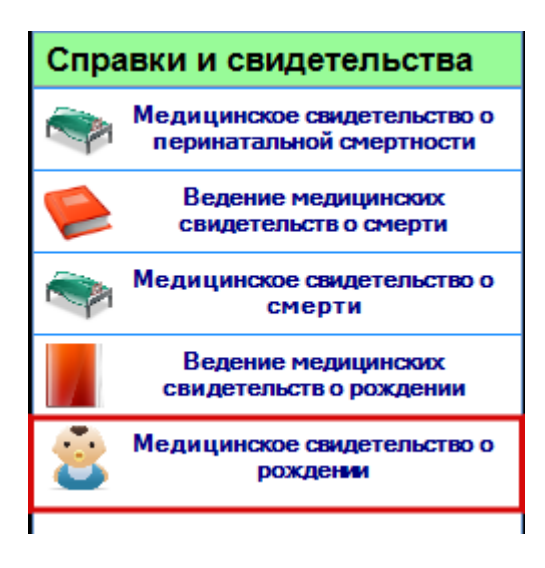

Рисунок 2

Раздел "Медицинское свидетельство о рождении" включает в себя форму для заполнения врачом. Перейдите на вкладку "Основное" и заполните поля (см. Рисунок 3).

| Медицинское свидетел | ъство о рождении Х                                                           |                 |
|----------------------|------------------------------------------------------------------------------|-----------------|
| <b>Серия:</b> 4218   | Номер: Дата выдачи: 30.10.2018 💌 🗆 Задать серию и номер                      |                 |
| Основное Получател   | b                                                                            |                 |
| Мать                 |                                                                              |                 |
| ФИО:                 | 💿 🐰 🗌 Известен только год рождения 🗌 Заполнено со слов матери                | Пать неизвестна |
| Регион:              | • Семейное положение: •                                                      |                 |
| Район:               | • Образование: •                                                             |                 |
| Населенный пункт:    | • Занятость:                                                                 |                 |
| Улица:               | <ul> <li>Срок первой явки к врачу (фельдшеру, акушерке) (недель):</li> </ul> | 0               |
| Дом:                 | Корпус: Кв.: Которым по счету ребенок был рожден у матери:                   | 0               |
| Ребенок              |                                                                              |                 |
| Новорожденный:       | 2 🗶 😒                                                                        |                 |
| Фамилия:             | Пол: 🗸                                                                       |                 |
| Дата рождения:       | часы: Минуты:                                                                |                 |
| Место рождения:      | Регион: Липецкая Район: Города субъектового г Населенный пункт: Липецк       | •               |
| Роды произошли:      | в стационаре 🔻 Масса тела при рождении (г.):0 Длина тела при рождении (см.): | 0               |
| Ребенок родился:     | · · · · ·                                                                    |                 |
| Лицо, принимавшее р  | врач-акушер-гинеколог Уруководитель медицинской организации:                 | •               |
| Врач, заполнивший с  | видетельство:                                                                | •               |

Рисунок 3

Серия – заполняется автоматически серией свидетельств текущего года.

Номер – присваивается автоматически после сохранения свидетельства.

*Дата выдачи* – заполняется автоматически датой выдачи свидетельства.

ФИО – поле с поиском по Ф.И.О в базе данных. для заполнения Ф.И.О. матери.

*Известен только год рождения* – проставляется отметка, если известен только год рождения ребенка.

Заполнено со слов матери – проставляется отметка, если сообщенные данные не подтверждены документально.

Мать неизвестна – проставляется отметка, если неизвестна мать.

*Регион* – раскрывающиеся списки для заполнения информации о месте регистрации матери.

*Района* – раскрывающиеся списки для заполнения информации о месте регистрации матери.

*Населенный пункт* – раскрывающиеся списки для заполнения информации о месте регистрации матери.

3

Улица – раскрывающиеся списки для заполнения информации о месте регистрации матери.

Дом – текстовое поле для заполнения информации о месте регистрации матери.

*Кв.* – текстовое поле для заполнения информации о месте регистрации матери.

*Семейное положение* – раскрывающийся список, в котором выбирается семейное положение.

Образование – раскрывающийся список, в котором выбирается образование.

Занятость – раскрывающийся список, в котором выбирается тип занятости.

*Срок первой явки в врачу (фельдшеру, акушерке) (недель)* – поле, в котором указывается срок явки пациента в женскую консультацию.

Которым по счёту ребёнок был рождён у матери – поле, в котором указывается, которым по счёту ребёнок был рождён у матери

#### Ребенок:

Фамилия – текстовое поле для заполнения Фамилии новорожденного

Пол – поле с раскрывающимся списком для выбора пола

Дата рождения – календарное поле для заполнения даты и время рождения

Часы – текстовое поле для заполнения часа рождения ребенка

Минуты – текстовое поле для заполнения минут рождения ребенка

#### <u>Место рождения:</u>

*Регион* – раскрывающиеся списки для заполнения региона рождения ребёнка (плода).

*Район* – раскрывающиеся списки для заполнения района рождения ребёнка (плода).

*Населенный пункт* – раскрывающиеся списки для заполнения населенного пункта рождения ребёнка (плода).

*Роды произошли* – раскрывающийся список, в котором указываем место рождения ребенка

*Масса тела при рождении (г.)* – поле, в котором указывается масса мела ребёнка (плода) при рождении.

Длина тела при рождении (см.) – поле, в котором указывается длина тела ребёнка (плода) при рождении.

*Ребенок родился* – раскрывающийся список, в котором выбираются условия рождения ребёнка (плода).

*Лицо, принимавшее роды* – раскрывающийся список, в котором указываем лицо, принимавшее роды.

*Врач, заполнивший свидетельство* – раскрывающийся список, в котором указываем лицо, заполнившее свидетельство о рождении

*Руководитель медицинской организации* – раскрывающийся список, в котором указываем руководитель МО

*Врач, выдавший свидетельство* – раскрывающийся список, в котором указываем лицо, выдавшее свидетельство о рождении

Перейдите на вкладку "Получатель" и заполните поля (см. Рисунок 4).

| Медицинское свидетельство о рождении 🗙 |        |                                  |                        |  |  |  |  |
|----------------------------------------|--------|----------------------------------|------------------------|--|--|--|--|
| <b>Серия:</b> 4218                     | Номер: | <b>Дата выдачи:</b> 30.10.2018 👻 | 🗌 Задать серию и номер |  |  |  |  |
| Основное Получатели                    | Ь      |                                  |                        |  |  |  |  |
| ФИО:                                   |        |                                  | Ø 🗱                    |  |  |  |  |
| Отношение к ребенку:                   |        |                                  | •                      |  |  |  |  |
| Документ:                              |        |                                  | •                      |  |  |  |  |
| Серия:                                 | Номер: | Дата выдачи:                     | •                      |  |  |  |  |
| Кем выдан:                             |        |                                  |                        |  |  |  |  |
|                                        |        |                                  |                        |  |  |  |  |
|                                        |        |                                  |                        |  |  |  |  |

Рисунок 4

Ф.И.О. – текстовое поле для заполнения Ф.И.О. получателя свидетельства.

*Отношение к ребенку* – раскрывающийся список для указания правового статуса получателя свидетельства о рождении.

Документ, удостоверяющий – раскрывающийся список для указания документа, удостоверяющего личность получателя.

*Серия, номер, дата выдачи* – текстовые поля, а также календарное поле для заполнения серии, номера и даты выдачи свидетельства.

*Кем выдан* - текстовое поле для указания организации, выдавшей документ, удостоверяющий личность получателя.

#### Поля, общие для всей формы:

*Кнопка "Поиск"* – открывает дополнительное окно с полями для расширенного поиска.

**Печать** *Кнопка* "*Печать*" - производит печать свидетельства, отображаемого в данный момент на экране.

Сохранить *Кнопка "Сохранить"* – открывает окно диалога для сохранения свидетельства.

отменить *Кнопка "Отменить"* – закрывает форму без сохранения изменений.

*Кнопка "Очистить"* - очищает все поля свидетельства.

□ Задать серию и номер Задать серию и номер – ставится отметка, если номер свидетельства вводится вручную.

#### Ведение медицинских свидетельств о рождении

Модуль "Ведения медицинских свидетельств о рождении" содержит функции, позволяющие выводить на экран, печатать и редактирование различной информацию в табличном представлении.

Модуль представляет собой список определенного вида и позволяет группировать и просматривать информацию по различным признакам.

Список представлен в виде таблицы, каждая строка которой содержит информацию, определяемую колонками таблицы. Каждая колонка таблицы представляет собой значение определенного поля документа, например, даты его создания. Колонки таблицы можно свободно менять местами, а также убирать или добавлять из заданного набора.

Любое поле можно перетащить мышкой в место, помеченное надписью: "Перетащите сюда заголовок столбца для группировки" (1, см. Рисунок 5). В этом случае, все записи в таблице будут сгруппированы по этому полю в порядке возрастания, а также будет подсчитано количество вхождений строк в эти группировки. Символ суммирования (2, см. Рисунок 5) позволит подсчитать: количество, минимальное или максимальное значение в колонке, а для числовых величин так же и сумму. Кроме того, значок в виде воронки (3, см. Рисунок 5) позволит фильтровать данные по заданным оператором критериям.

Каждый журнал можно сохранить в виде файла для программы электронных таблиц, например, для построения графиков или для более глубокого анализа с применением математического аппарата, заложенного в эту программу. Журнал можно распечатать, воспользовавшись кнопкой "Печать".

7

| Перезащите        | сюда заголово | ок столбца для г | руппир | овки |    |             | _        |
|-------------------|---------------|------------------|--------|------|----|-------------|----------|
| ФИО               | Σγ            | Дата рождения    | ΣV     | Пол  | হহ | Должность   | 27       |
| E                 |               | 20.05.198        |        | М    |    | Врат общей  | прак_    |
|                   |               | 09.07.197        |        | ж    |    | Медицинска  | a cec_ I |
| distance in the   |               | 03.04.197        |        | ж    |    | Врач-неврол | or       |
|                   |               | 05.01.196        |        | ж    |    | Врач-терапе | вт уч_ I |
| Processing in the |               | 04.02.195        |        | ж    |    | Медицинска  | я сес_   |

Рисунок 5 Фрагмент ведения медицинских свидетельств о рождении

Зайдите в модуль "Ведение медицинских свидетельств о рождении" (см. Рисунок 6).

| Ведение медицинских   | свидетельств о рождении 🗙      | 1       |                          |                          |                               |                    |              | -              |
|-----------------------|--------------------------------|---------|--------------------------|--------------------------|-------------------------------|--------------------|--------------|----------------|
| Дата выдачи с:        | Дата выдачи по:                |         |                          |                          |                               |                    |              |                |
| 30.09.2018            | <ul> <li>30.10.2018</li> </ul> | -       |                          |                          |                               |                    |              |                |
|                       |                                |         |                          |                          |                               |                    |              |                |
|                       |                                |         |                          |                          |                               | 👿 l N 10           |              | сть 🏯 Пенать 🔹 |
|                       |                                |         |                          |                          |                               | ×                  | Сохрани      |                |
| Перетащите сюда загол | овок столбца для группировки   |         |                          |                          |                               |                    |              |                |
| 🖆 Фамилия ребенка     | ∑⊽⊹⊨ Дата рождения             | ∑⊽⇔ ∏on | ∑⊽-⊳ Серия свидетельства | ∑⊽⊹⊳ Номер свидетельства | Σ⊽⇔ Дата выдачи свидетельства | ∑⊽-⊳ Месторождения | ∑⊽⊹ Оператор | Σ⊽⇔ ▲          |
|                       | 23.10.2018                     | M       | 4227                     | 11836                    | 24.10.2018                    | в стационаре       |              |                |
|                       | 23.10.2018                     | ж       | 4227                     | 11835                    | 24.10.2018                    | в стационаре       |              |                |
|                       | 23.10.2018                     | м       | 4227                     | 11743                    | 24.10.2018                    | в стационаре       |              |                |
|                       | 23.10.2018                     | м       | 4227                     | 11742                    | 23.10.2018                    | в стационаре       |              |                |
|                       | 23.10.2018                     | M       | 4227                     | 10800                    | 23.10.2018                    | в стационаре       |              |                |
|                       | 23.10.2018                     | м       | 4227                     | 11745                    | 23.10.2018                    | в стационаре       |              |                |
|                       | 23.10.2018                     | M       | 4227                     | 11744                    | 23.10.2018                    | в стационаре       |              |                |
|                       | 23.10.2018                     | ж       | 4227                     | 11740                    | 23.10.2018                    | в стационаре       |              |                |
|                       | 23.10.2018                     | м       | 4227                     | 11832                    | 23.10.2018                    | в стационаре       |              |                |
|                       | 23.10.2018                     | ж       | 4227                     | 11739                    | 23.10.2018                    | в стационаре       |              |                |
|                       | 23.10.2018                     | ж       | 4227                     | 11741                    | 23.10.2018                    | в стационаре       |              |                |
|                       | 23.10.2018                     | *       | 4227                     | 11738                    | 23.10.2018                    | в стационаре       |              |                |
|                       | 23.10.2018                     | ж       | 4227                     | 11734                    | 23.10.2018                    | в стационаре       |              |                |
|                       | 23.10.2018                     | ж       | 4227                     | 11737                    | 23.10.2018                    | в стационаре       |              |                |
|                       | 22.10.2018                     | м       | 4227                     | 11831                    | 23.10.2018                    | в стационаре       |              |                |
|                       | 22.10.2018                     | ж       | 4227                     | 11830                    | 23.10.2018                    | в стационаре       |              |                |
|                       | 23.10.2018                     | ж       | 4227                     | 11736                    | 23.10.2018                    | в стационаре       |              |                |
|                       | 22.10.2018                     | м       | 4227                     | 11829                    | 23.10.2018                    | в стационаре       |              |                |
|                       | 22.10.2018                     | м       | 4227                     | 11735                    | 22.10.2018                    | в стационаре       |              |                |
|                       | 22.10.2018                     | ж       | 4227                     | 10776                    | 22.10.2018                    | в стационаре       |              |                |
|                       | 22.10.2018                     | м       | 4227                     | 11732                    | 22.10.2018                    | в стационаре       |              |                |
|                       | 22.10.2018                     | м       | 4227                     | 11826                    | 22.10.2018                    | в стационаре       |              |                |
|                       | 22.10.2018                     | м       | 4227                     | 11733                    | 22.10.2018                    | в стационаре       |              |                |
|                       | 22.10.2018                     | м       | 4227                     | 11733                    | 22.10.2018                    | в стационаре       |              |                |
|                       | 22.10.2018                     | м       | 4227                     | 11733                    | 22.10.2018                    | в стационаре       |              |                |
|                       | 22.10.2018                     | ж       | 4227                     | 11827                    | 22.10.2018                    | в стационаре       |              |                |
|                       | 22.10.2018                     | ж       | 4227                     | 11825                    | 22.10.2018                    | в стационаре       |              |                |
|                       | 22.10.2018                     | ж       | 4227                     | 11731                    | 22.10.2018                    | в стационаре       |              |                |
|                       | 22.10.2018                     | ж       | 4227                     | 11824                    | 22.10.2018                    | в стационаре       |              |                |
|                       | 22.10.2018                     | ж       | 4227                     | 11823                    | 22.10.2018                    | в стационаре       |              |                |
|                       | 22.10.2018                     | ж       | 4227                     | 11822                    | 22.10.2018                    | в стационаре       |              |                |
|                       | 22.10.2018                     | м       | 4227                     | 11730                    | 22.10.2018                    | в стационаре       |              |                |
|                       | 21.10.2018                     | ж       | 4227                     | 11729                    | 22.10.2018                    | в стационаре       |              |                |
|                       | 21.10.2018                     | ж       | 4227                     | 11728                    | 21.10.2018                    | в стационаре       |              |                |
|                       | 21.10.2018                     | ж       | 4227                     | 11821                    | 21.10.2018                    | в стационаре       |              |                |
|                       | 21.10.2018                     | М       | 4227                     | 11820                    | 21.10.2018                    | в стационаре       |              |                |
|                       | 21.10.2018                     | м       | 4227                     | 11718                    | 21.10.2018                    | в стационаре       |              |                |
|                       | 21.10.2018                     | ж       | 4227                     | 11727                    | 21.10.2018                    | в стационаре       |              | -              |

Рисунок б

Описание полей:

*Дата начала периода* – задаётся начальный интервал для поиска

Дата окончания nepuoda – задаётся конечный интервал для поиска

Кнопка "Получить данные" – формирует список за выбранный период.

Кнопка "Сохранить" – открывает окно диалога для сохранения журнала.

*Печать* - производит печать списка, отображенного в текущий момент на экране.

Кнопка "Отмена" - закрывает форму без сохранения изменений.